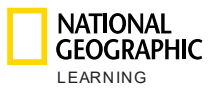

# Nền tảng Luyện tập trực tuyến của National Geographic Learning Hướng dẫn chính về nền tảng

Hướng dẫn dành cho Quản trị viên học viện

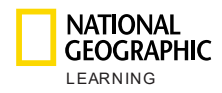

## Mục lục

| Мџ  | c lụ       | JC                                          | 2  |
|-----|------------|---------------------------------------------|----|
| 1.  | G          | iới thiệu                                   | 3  |
| 2.  | Lo         | oại tài khoản                               | 3  |
| а   | l <b>.</b> | Quản trị viên học viện                      | 3  |
| b   | ).         | Người hướng dẫn                             | 3  |
| С   | -          | Học viên/Phụ huynh                          | 3  |
| 3.  | Ð          | ề xuất về hệ thống                          | 4  |
| 4.  | С          | ác bước đầu tiên                            | 5  |
| 5.  | T          | hiết lập Khóa học chính                     | 5  |
| 6.  | Q          | luản lý khóa học                            | 6  |
| а   | l <b>.</b> | Tạo khóa học                                | 7  |
| b   | ).         | Tạo hàng loạt khóa học mới                  | 8  |
| С   | •          | Xuất thông tin khóa học                     | 10 |
| d   | Ι.         | Xuất báo cáo bảng điểm trong khóa học       | 10 |
| е   |            | Cập nhật/chỉnh sửa/xóa khóa học             | 10 |
| 7.  | Q          | uản lý người dùng                           | 11 |
| а   | l <b>.</b> | Tạo người dùng mới và ghi danh vào khóa học | 14 |
| b   | ).         | Tạo hàng loạt người dùng mới                | 16 |
| С   | -          | Xuất thông tin người dùng                   | 19 |
| d   | l <b>.</b> | Xuất báo cáo bảng điểm của học viên         | 19 |
| е   |            | Cập nhật/chỉnh sửa/xóa người dùng           | 19 |
| f.  |            | Đặt lại mật khẩu của người dùng             | 21 |
| g   |            | Xóa người dùng                              | 22 |
| h   |            | Xem tiến độ của học viên                    | 23 |
| 8.  | С          | ài đặt                                      | 24 |
| 9.  | Т          | ài khoản của tôi                            | 25 |
| 10. |            | Hỗ trợ                                      | 25 |

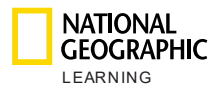

### 1. Giới thiệu

Tài liệu này giải thích cách thiết lập và quản lý tài khoản Quản trị viên học viện trong nền tảng Luyện tập trực tuyến của National Geographic Learning.

### 2. Loại tài khoản

Trong nền tảng Luyện tập trực tuyến, có 3 loại tài khoản:

#### a. Quản trị viên học viện

Vai trò Quản trị viên học viện có thể:

- Quản lý khóa học
- Quản lý người dùng (giáo viên và học viên)
- Quản lý và xuất báo cáo của học viên, khóa học và giáo viên
- Quản lý hoạt động nhắn tin

Mỗi học viện chỉ được phép có một tài khoản Quản trị viên học viện.

#### b. Người hướng dẫn

Vai trò Người hướng dẫn có thể:

- Quản lý bài tập
- Quản lý tiến độ và bảng điểm của học viên
- Quản lý và xuất báo cáo của học viên và khóa học
- Truy cập và sử dụng phiên bản trực tuyến của Công cụ thuyết trình trên lớp
- Trao đổi với phụ huynh/học viên

Giáo viên có thể giảng dạy nhiều khóa học cùng lúc. Tuy nhiên, mỗi khóa học chỉ được có một giáo viên.

#### c. Học viên/Phụ huynh

Vai trò Học viên/Phụ huynh có thể:

- Hoàn thành các hoạt động và trò chơi với giao diện người dùng (UI) hấp dẫn và có tính tương tác, được tối ưu hóa cho thiết bị di động
- Giành giải thưởng theo tiến độ và quá trình học tập
- Theo dõi tiến độ của học viên trong bảng điểm

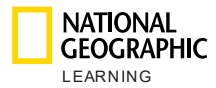

## 3. Đề xuất về hệ thống

Để sử dụng sản phẩm này, bạn cần đáp ứng các yêu cầu tối thiểu về hệ thống sau đây:

#### Hệ điều hành:

- Windows (chỉ 64 bit) 7 / 8 / 8.1 / 10
- Mac OS 10.13 trở lên
- Ubuntu 18.04 trở lên

#### Trình duyệt:

WINDOWS

- Chrome phiên bản mới nhất
- Firefox phiên bản mới nhất
- Edge phiên bản mới nhất

MAC

• Safari phiên bản mới nhất

#### Tốc độ Internet: 2 Mbps

**RAM:** 4 Gb

Dung lượng trong ổ cứng: 100 Mb dung lượng trống Kích thước màn hình:

- 768 \* 1024 px khi dùng theo chiều ngang
- 1334 \* 750 px khi dùng theo chiều dọc

Để có được kết quả tối ưu, hãy đặt cấu hình cho màn hình hiển thị của bạn thành tỷ lệ 100% trong phần **Scale & layout** trong Settings > System > Display:

| Scale and layout                                  |                               |
|---------------------------------------------------|-------------------------------|
| Some apps won't respond to scalin<br>Sign out now | g changes until you sign out. |
| Change the size of text, apps, and o              | other items                   |
| 100%                                              | $\sim$                        |
| Advanced scaling settings                         |                               |

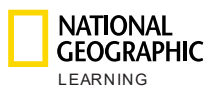

## 4. Các bước đầu tiên

Để sử dụng nền tảng Luyện tập trực tuyến của National Geographic Learning với vai trò Quản trị viên học viện, trước tiên, bạn cần National Geographic Learning tạo tài khoản Quản trị viên học viện để bạn quản lý các khóa học và người dùng trong học viện của mình.

Khi đã có thông tin đăng nhập mà National Geographic Learning cung cấp, hãy truy cập <u>learn.eltngl.com</u> rồi Đăng nhập.

Vào lần đăng nhập đầu tiên, bạn sẽ nhận được một thông báo nhắc đổi mật khẩu. and accept the **Terms of use** and the **Privacy Policy**.

|                                                      | <b>rse Management</b> User Management Master Courses                                                                                                    |              | • ?            |
|------------------------------------------------------|----------------------------------------------------------------------------------------------------|--------------|----------------|
|                                                      | Course Management                                                                                                    |              |                |
| search All Self Study Instructor-L Course name  Date | Update Password<br>In order to use the app, please update your<br>current password *           Current password *           O           New password *           O           Repeat Password *           O                                                                                                    | New Course + |                |
|                                                      | I have read and agree to these terms:          Image: Image I and Image I and Im |              |                |
| GEOGRAPHIC<br>LEARNING                               |                                                                                                    | Terms of use | Privacy Policy |

## 5. Thiết lập Khóa học chính

Trước khi có thể tạo khóa học hoặc người dùng, bạn cần thêm khóa học chính mà nhà trường hoặc học viện của mình áp dụng. Hệ thống sẽ tạo khóa tự học và khóa học có giáo viên hướng dẫn dựa trên các khóa học chính này.

Để thêm khóa học chính, hãy truy cập phần Khóa học chính rồi nhấp vào

Một cửa sổ mới sẽ xuất hiện. Tại đó, bạn cần thêm mã của Khóa học chính (do National Geographic Learning cung cấp cho học viện của bạn):

| EARNING                       |      |
|-------------------------------|------|
| Add Master Course             |      |
| Course Key *                  |      |
| token:e.g TYMWPEJXQQ          |      |
| Where to find the course key? |      |
| Cancel                        | Save |

#### Lưu khóa học chính mới để hiển thị trên danh sách Khóa học chính:

| NATIONAL<br>GEOGRAPHIC<br>L E A R N I N G |        |                     | Course Management | User Management  | Master Courses | Settings |                     |
|-------------------------------------------|--------|---------------------|-------------------|------------------|----------------|----------|---------------------|
|                                           |        |                     |                   | Master Courses   | 5              |          |                     |
|                                           | Search |                     |                   |                  |                |          | Add Master Course + |
|                                           |        | Course name 🔺       |                   | Course Materials | Date Added ▲   |          |                     |
|                                           |        | Look_OLP_AmE_Level1 |                   | 90               |                |          | ~                   |

### 6. Quản lý khóa học

NATIONAL GEOGRAPHIC

Phần **Quản lý khóa học** cho phép bạn tạo, chỉnh sửa, nhập và xuất khóa học. Đó có thể là khóa tự học (dành cho học viên tự học) hoặc có giáo viên hướng dẫn (dành cho học viên tham gia lớp học do giáo viên giảng dạy).

Nếu giáo viên giảng dạy nhiều khóa học và mỗi khóa học có các học viên khác nhau (tức là: Cấp độ 1 vào lớp học sáng thứ Hai, lớp học sáng thứ Ba và lớp học tối thứ Hai), bạn cần xác định riêng từng khóa học.

Bạn phải tạo khóa học thì học viên mới có thể đăng ký, vì họ cần có mã khóa học để đăng ký và truy cập vào nền tảng.

Màn hình chính hiển thị danh sách toàn bộ khóa học đã tạo và thông tin khóa học:

- Tên khóa học: tên của khóa học.
- Ngày tạo: ngày tạo khóa học.
- Người hướng dẫn: khi khóa học có người hướng dẫn giảng dạy, tên của người đó sẽ

xuất hiện trong cột này. Các khóa tự học sẽ có biểu tượng 🔖

- Học viên: số học viên ghi danh vào khóa học.
- Ngày bắt đầu: ngày học viên xem khóa học và có thể bắt đầu học tập.
- Ngày kết thúc: ngày khóa học kết thúc.

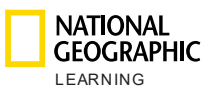

| NATIONAL<br>GEOGRAPHIC | Course Mana <u>c</u>    | jement User    | Management Messa | ges Master Co | ourses Se    | ettings      | ٩            |
|------------------------|-------------------------|----------------|------------------|---------------|--------------|--------------|--------------|
|                        |                         | Со             | urse Managem     | ient          |              |              |              |
| search<br>Filter 🗸     |                         |                |                  | Import O      | iourses Exp  | port Courses | New Course + |
| C                      | ourse name 🔺            | Date Created ▲ | Instructor       | Students      | Start Date 🔺 | End Date ▲   |              |
| LOOK A                 | igvidqkH<br>Nphα 25 Feb | 28-Feb-19      | Julie Teach      | 0             | 01-Jan-19    | 01-Jan-20    |              |
|                        | IY29MY2<br>IDMX Test 1  | 01-Mar-19      | CDMX Teacher1    | 2             | 01-Jan-19    | 01-Jan-20    |              |
|                        | Babitxpa<br>ZDMX Test 2 | 03-Mar-19      | i.               | 7             | 01-Jan-19    | 01-Jan-20    |              |

Bạn có thể dễ dàng **Tìm kiếm** tên khóa học cụ thể bằng cách viết tên hoặc một từ trong tên khóa học vào thanh Tìm kiếm. Bạn cũng có thể **Lọc** theo khóa tự học hoặc có giáo viên hướng dẫn:

| search |            |                |
|--------|------------|----------------|
| All    | Self Study | Instructor-Led |

Bạn cũng có thể sắp xếp thông tin trong danh sách các trường dạng cột sau đây bằng cách nhấp vào biểu tượng thả xuống \*:

- Tên khóa học
- Ngày tạo
- Ngày bắt đầu
- Ngày kết thúc

| Course name 🔻 | Date Created $\blacktriangle$ | Instructor | Students | Start Date 🔺 | End Date ▲ |
|---------------|-------------------------------|------------|----------|--------------|------------|
|               |                               |            |          |              |            |

#### a. Tạo khóa học

New Course +

Để tạo khóa học mới, hãy nhấp vào nút **Khóa học mới +** cửa sổ mới sẽ xuất hiện. Tại đây, bạn cần điền thông tin khóa học như sau:

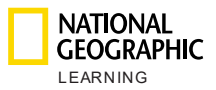

- Tên khóa học: tên khóa học hiển thị với giáo viên.
- Mã khóa học: hệ thống sẽ tự động tạo mã khóa học khi sau khi bạn nhấp vào nút Lưu và tạo khóa học mới.
- Ngày bắt đầu: ngày mở khóa học để học viên bắt đầu học tập.
- **Ngày kết thúc**: ngày khóa học kết thúc.
- Thông tin bổ sung: viết tối đa 400 ký tự.
- Loại khóa học: Tự học hoặc Có người hướng dẫn.
- Khóa học chính: Chọn khóa học chính để sử dụng (ví dụ: Look cấp độ 1).
- Người hướng dẫn: Chọn giáo viên phụ trách giảng dạy khóa học. Mỗi khóa học chỉ được có một giáo viên giảng dạy. Không chọn giáo viên cho khóa tự học.

Nhấp vào Lưu và khóa học mới sẽ hiển thị trong danh sách khóa học.

| Name *                                   | Master Course * |
|------------------------------------------|-----------------|
| Course Ver                               |                 |
| Will be automatically generated by the s |                 |
| Start Date                               | Instructor +    |
| End Date                                 |                 |
| Description                              |                 |
| Will be automatically implemented from   |                 |
| Additional Info                          |                 |
| max 400 characters                       |                 |
| Additional Info<br>max 400 characters    |                 |

#### b. Tạo hàng loạt khóa học mới

Để tạo nhiều khóa học cùng lúc, bạn có thể điền vào mẫu và nhập nhiều khóa học.

Nhấp vào rồi làm theo hướng dẫn tải xuống và tải mẫu lên.

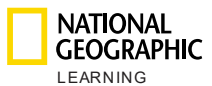

| Instru | ictor-Led             | Import Course                        | ×    |
|--------|-----------------------|--------------------------------------|------|
|        | Import                | Courses                              | d De |
|        |                       |                                      | 5-Au |
|        | Download CSV template | Drop CSV file to upload or<br>browse | 5-AL |
|        |                       |                                      | 5-Au |
| c      | ancel                 | Submit                               | ł    |

Các trường cần điền trong mẫu này là:

- Mã khóa học chính\*
- Tên khóa học\*
- Ngày bắt đầu: vui lòng điền theo định dạng dd-MMM-yyyy (1-JAN-2019)
- Ngày kết thúc: vui lòng điền theo định dạng dd-MMM-yyyy (1-JAN-2019)
- Thông tin bổ sung
- Người hướng dẫn (tên người dùng): thêm tên người dùng của giáo viên nếu đó là khóa học có giáo viên hướng dẫn

LƯU Ý: Các trường có dấu hoa thị (\*) là bắt buộc. Mẫu bạn tải lên phải là tệp .csv.

Kéo và thả mẫu vào khu vực xác định sẵn hoặc nhấp vào duyệt tìm để nhập tệp:

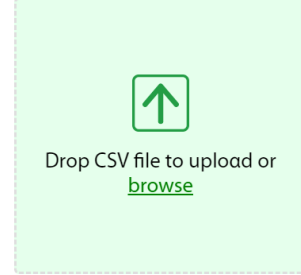

Nhấp vào **Gửi** để tải người dùng lên. Nền tảng sẽ xử lý tệp CSV và báo cáo về trạng thái tải lên.

Nếu mẫu có lỗi, cảnh báo màu đỏ sau đây sẽ hiển thị:

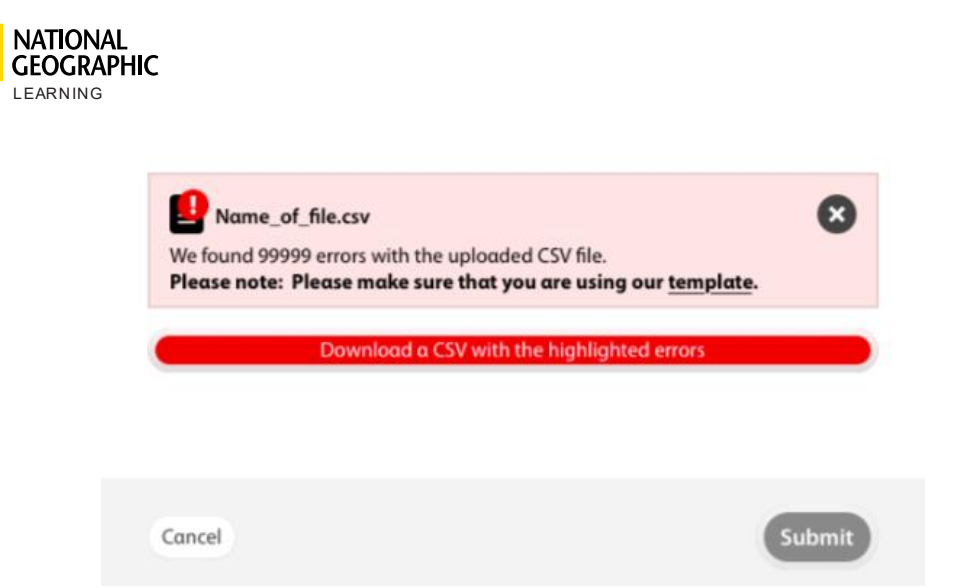

Nếu khóa học trong mẫu đã có trong hệ thống, một cảnh báo màu cam sẽ hiển thị để thông báo cho bạn về số lượng khóa học sẽ được cập nhật.

### c. Xuất thông tin khóa học

Để xuất danh sách gồm tất cả các khóa học đã tạo và lấy thông tin, hãy nhấp

vào . Hệ thống sẽ xuất khóa học trong một tài liệu có định dạng .csv kèm các thông tin sau đây:

- Khóa học chính
- Tên khóa học
- Mã khóa học
- Ngày bắt đầu
- Ngày kết thúc
- Thông tin bổ sung
- Tên người dùng của người hướng dẫn

#### d. Xuất báo cáo bảng điểm trong khóa học

Để xuất báo cáo bảng điểm của học viên trong một khóa học cụ thể, hãy di chuột

đến khóa học đó và nhấp vào biểu tượng xuất 💵.

#### e. Cập nhật/chỉnh sửa/xóa khóa học

Để cập nhật khóa học, hãy di chuột đến khóa học đó và biểu tượng bút chì sẽ xuất hiện.

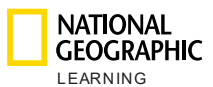

| Start Date ▲ | End Date ▲ |       |
|--------------|------------|-------|
| 06-Aug-19    | 06-Aug-25  | 🗓 🖍 🛍 |

Khi bạn nhấp vào biểu tượng đó, một cửa sổ mới có thông tin khóa học sẽ hiện ra. Chỉnh sửa mọi thông tin cần thiết trong cửa sổ đó rồi **Lưu** thay đổi:

| Name *                                                            |                     |
|-------------------------------------------------------------------|---------------------|
| Look 1 Demo                                                       | Master Course * +   |
| Course Key                                                        | <u> </u>            |
| AMRK6GZ4                                                          | Look 1 Demo 🛛       |
| Start Date                                                        |                     |
| 05/22/2019                                                        |                     |
| End Date                                                          | Instructor * +      |
| 05/20/2020                                                        |                     |
| Description                                                       | Teacher Demo Look 🔳 |
| Will be automatically implemented from the selected Master Course |                     |
| Additional Info                                                   |                     |
| max 400 characters                                                |                     |
|                                                                   | 1                   |
|                                                                   |                     |

Để xóa khóa học, hãy nhấp vào biểu tượng 🔳.

## 7. Quản lý người dùng

Phần **Quản lý người dùng** cho phép bạn tạo, chỉnh sửa, nhập và xuất người dùng mới (cả tài khoản học viên lẫn tài khoản giáo viên).

Để tạo người dùng mới, trước tiên, bạn cần tạo ít nhất một khóa học trong phần Quản lý khóa học.

Màn hình chính hiển thị danh sách toàn bộ người dùng đã tạo và các thông tin sau đây:

- Tên: Họ và tên của Người hướng dẫn hoặc Học viên.
- **Tên người dùng:** thông tin trong trường này là bắt buộc để đăng nhập vào nền tảng.
- Vai trò: Người hướng dẫn hoặc Học viên.

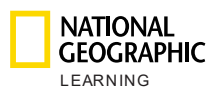

- Khóa học: Nếu người dùng là người hướng dẫn, cột này sẽ hiển thị số khóa học mà giáo viên này giảng dạy. Nếu người dùng là học viên, cột này sẽ cho biết học viên đã ghi danh vào khóa học có giáo viên hướng dẫn hay khóa tự học:
  - 🎽 : đại diện cho khóa học có giáo viên hướng dẫn.
  - 🏜 : đại diện cho khóa tự học.
- Ngày tạo: ngày tạo khóa học.
- Hoạt động: hiển thị kèm theo dấu kiểm 🗹 nếu người dùng đang hoạt động.

| NATIONAL<br>GEOGRAPHIC<br>LEARNING | Co                                   | urse Management | User M    | anagement    | Master Courses Setti | ings       | ٩ |
|------------------------------------|--------------------------------------|-----------------|-----------|--------------|----------------------|------------|---|
|                                    |                                      | (               | User ma   | nαgemen      | t                    |            |   |
|                                    | Search All Students Instructor       | ns              |           |              |                      | New User + |   |
|                                    | Name 🔺 Username 🔺                    | Role 🔺          | Course(s) | Created on 🔺 | Active               |            |   |
|                                    | Student Look 3 Teach sl3tl<br>er-led | student         | F         | 11-Jun-19    | ~                    | ~          |   |
|                                    | Student Self-study sss               | student         | i.        | 11-Jun-19    | ~                    | ~          |   |
|                                    | Look 3 Teacher Mond<br>ay morning    | Instructor      | 1         | 11-Jun-19    | ~                    | ~          |   |
|                                    |                                      |                 |           |              |                      |            |   |
| CEOCRAPHIC ©2019                   |                                      |                 |           |              |                      |            |   |

Để hiển thị thêm thông tin người dùng, hãy nhấp vào mũi tên thả xuống  $\checkmark$ . Trong phần thông tin về vai trò của Người hướng dẫn, bạn sẽ thấy:

- Địa chỉ email của Người hướng dẫn
- Lần đăng nhập trước
- Khóa học
- Ngày bắt đầu và Ngày kết thúc của từng khóa học

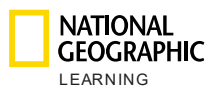

| IATIONAL<br>EOGRAPHIC<br>EARNING |                                                | Course Management | User Manage | ement     | (1)<br>Messages | Master Courses | Settings     |         |
|----------------------------------|------------------------------------------------|-------------------|-------------|-----------|-----------------|----------------|--------------|---------|
| Name                             | 2 A                                            | Username ▲        | Role 🔺      | Course(s) | Created on ▲    | Active         |              |         |
| Irene                            | e B                                            | ireneb            | Instructor  | 3         | 12-Jul-19       | $\checkmark$   |              | 0 / 0 ^ |
|                                  | Email:<br>Last login: 19 Dec 19, 1<br>Course ▲ | 2:12              |             |           | From            |                | То           |         |
|                                  | Look 6 Irene                                   |                   |             |           | 12-Jul-         | 19             | 26-Jul-35    |         |
|                                  | Look 5 Irene                                   |                   |             |           | 16-Sep          | -19            | 07-Sep-35    |         |
|                                  | Look 1 AmE Irene                               |                   |             |           | 17-Sep          | -19            | Invalid date |         |
|                                  |                                                |                   |             |           |                 |                |              |         |

Trong phần thông tin về vai trò của Học viên, bạn sẽ thấy:

- Địa chỉ email của Học viên
- Lần đăng nhập trước
- Tên Người hướng dẫn
- Khóa học mà học viên ghi danh
- Ngày bắt đầu và Ngày kết thúc khóa học

|                                        | Course Management | User Manageme | ent       | nessages M    | Master Courses | Settings     |                       |               | ٩                |
|----------------------------------------|-------------------|---------------|-----------|---------------|----------------|--------------|-----------------------|---------------|------------------|
| Name 🔺                                 | Username 🔺        | Role 🔺        | Course(s) | Creαted on ▲  | Active         |              |                       |               |                  |
|                                        |                   |               |           |               |                |              |                       | _             |                  |
| Irene Look 2                           | lolalola2         | student       | 4         | 17-Sep-19     | $\checkmark$   | E            | <b>y</b> / <b>m</b> ( | <b>&gt;</b> ^ |                  |
| Email:<br>Last login: 17 Sep 19, 06:09 |                   |               |           |               |                |              |                       |               |                  |
| Course 🔺                               |                   |               |           | From          |                | То           |                       |               |                  |
| Look 2 Ame Irene                       |                   |               |           | 17-Sep-19     | 9              | 31-Dec-21    |                       |               |                  |
| Danalis Student 4                      | danalisstudent4   | student       | i7        | 09-Jul-19     | ~              |              |                       | ~             |                  |
| Danalis Student 6                      | danalisstudent6   | student       | F         | 09-Jul-19     | $\checkmark$   |              |                       | ~             |                  |
|                                        | <                 | 1234          | >         | Per page 10 🔨 |                |              |                       |               |                  |
| ©2019                                  |                   |               |           |               |                | Terms of use | Privacy Polic         |               | Customer Support |

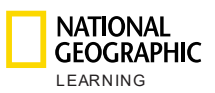

Bạn có thể dễ dàng **Tìm kiếm** tên người dùng cụ thể bằng cách nhập tên đó vào thanh Tìm kiếm. Bạn cũng có thể **Lọc** theo loại người dùng (Học viên hoặc Người hướng dẫn) bằng cách nhấp vào nút **Học viên** hoặc **Người hướng dẫn**:

| Search |          |             |   |
|--------|----------|-------------|---|
| All    | Students | Instructors | ) |

Bạn cũng có thể sắp xếp thông tin trong các trường dạng cột sau đây bằng cách nhấp vào biểu tượng thả xuống T:

- Tên
- Tên người dùng
- Vai trò
- Ngày tạo

|        | <br> |            |
|--------|------|------------|
|        |      |            |
| Name 🔺 |      | Username 🔺 |

### a. Tạo người dùng mới và ghi danh vào khóa học

Role 🔺

Để tạo người dùng mới, hãy nhấp vào nút **Người dùng mới** một cửa sổ sẽ hiện ra. Điền thông tin người dùng sau đây:

- ∎ Tên
- ∎ Họ
- Tên người dùng: thông tin trong trường này là bắt buộc để đăng nhập vào nền tảng.

Course(s)

Created on A

Active

và

- Vai trò: Người hướng dẫn hoặc Học viên
- Email
- Mật khẩu: thông tin trong trường này là bắt buộc để đăng nhập vào nền tảng.
- Nhập lại mật khẩu
- Ghi danh vào khóa học/Chỉ định cho khóa học: cả giáo viên và học viên sẽ luôn được chỉ định cho một khóa học nào đó. Học viên có thể ghi danh vào khóa tự học hoặc khóa học có giáo viên hướng dẫn.

Nhấp vào **Tạo** và người dùng mới sẽ xuất hiện trong danh sách khóa học.

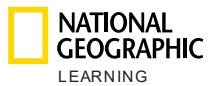

| New User  |                     |             |
|-----------|---------------------|-------------|
|           | First Name *        | Student     |
| upload an | Last Name *         | Look3 9845  |
| avatar    | Username *          | Student9845 |
|           | Role *              | Student 🔶   |
|           | Email               | Email       |
|           | Password *          |             |
|           | Retype password •   |             |
|           | Enroll in course: * | •           |
|           | Look 3 Self-study   | Î           |
| Cancel    |                     | Create      |

LƯU Ý: Các trường có dấu hoa thị (\*) là bắt buộc.

Khi bạn tạo tài khoản Người hướng dẫn, có các trường bổ sung sau đây:

 Tùy chọn tải ảnh đại diện lên. Nhấp vào phần tải ảnh đại diện lên, duyệt tìm ảnh đại diện trên máy tính của bạn rồi mở ra để ảnh xuất hiện trong hồ sơ Người hướng dẫn:

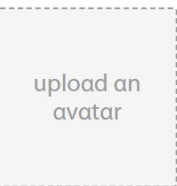

 Quyết định bật hay tắt tùy chọn cho phép người hướng dẫn tải ảnh đại diện lên:

Allow instructors to upload their avatars

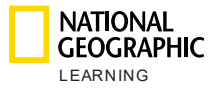

| New User                                  |                           |                                                                |
|-------------------------------------------|---------------------------|----------------------------------------------------------------|
|                                           | First Name *              | First Name                                                     |
| upload an                                 | Last Name *               | Last Name                                                      |
| avatar                                    | Username *                | Username                                                       |
|                                           | Role *                    | Instructor                                                     |
| Allow instructors to upload their avatars | Email                     | Email                                                          |
|                                           | Password *                | Password                                                       |
|                                           | Retype password •         | Retype password                                                |
|                                           | Assign to<br>course(s): * | •                                                              |
|                                           | * Note that assigning a   | n instructor to α course will overwrite the current instructor |
| Cancel                                    |                           | Create                                                         |
|                                           |                           |                                                                |

LƯU Ý: Các trường có dấu hoa thị (\*) là bắt buộc.

#### b. Tạo hàng loạt người dùng mới

Để tạo nhiều người dùng mới cùng lúc, hãy nhấp vào nút Nhập thả xuống

✓ rồi chọn xem bạn muốn nhập thông tin học viên hay giáo viên:

| Import 🔨    |  |
|-------------|--|
| Students    |  |
| Instructors |  |
|             |  |

Import 🗸

Màn hình mới sẽ hiển thị để bạn tải mẫu xuống, điền thông tin người dùng mà mình muốn tạo, rồi nhập lại mẫu đó.

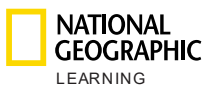

| с   | Impor             | Import Students                             |  |  |  |  |  |  |
|-----|-------------------|---------------------------------------------|--|--|--|--|--|--|
| 'nœ | Download template | Drop CSV file to upload or<br><u>browse</u> |  |  |  |  |  |  |
| sd  | Cancel            | Submit                                      |  |  |  |  |  |  |

Các trường cần điền trong mẫu này là:

- Tên người dùng\*
- Tên\*
- Họ\*
- Email
- Mã khóa học\*
- Mã truy cập\*

LƯU Ý: Các trường có dấu hoa thị (\*) là bắt buộc. Mẫu bạn tải lên phải là tệp .csv.

Kéo và thả mẫu vào khu vực xác định sẵn hoặc nhấp vào duyệt tìm để nhập tệp:

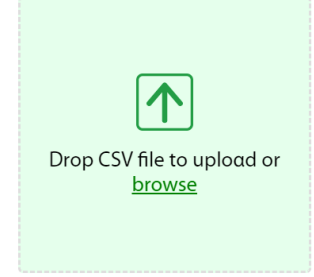

Nhấp vào Gửi để tải người dùng lên.

Giáo viên có thể được phân công nhiều khóa học. Thêm tối đa 20 mã khóa học cho từng người hướng dẫn.

|   | А          | В           | С          | D     | E            | F            | G            | Н        |
|---|------------|-------------|------------|-------|--------------|--------------|--------------|----------|
| 1 | Username*  | First Name* | Last Name* | Email | Course key 1 | Course key 2 | Course key 3 | Course l |
| 2 | newteacher | John        | Smith      |       | 12345XLS     | 98763DDD     | 343456FD     |          |

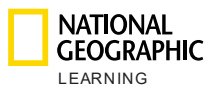

| Instructor-Led | Search                                                                                                    | Import 🗸 | Port 🗸 🛛 |
|----------------|----------------------------------------------------------------------------------------------------|----------|----------|
|                | Import students                                                                                                    |          | Active   |
|                |                                                                                                    |          | ~        |
| V              | <b>P</b> Name_of_file.csv<br>Ve found 99999 errors with the uploaded CSV file.<br><b>Ilease note: Please make sure that you are using our <u>template</u></b> | 8        | ~        |
| •              | Download a CSV with the highlighted errors                                                                                                    |          | ~        |
|                | ancel                                                                                                    | Submit   | ~        |

Nếu mẫu có lỗi, cảnh báo màu đỏ sau đây sẽ hiển thị:

Nếu người dùng trong mẫu đã có trong hệ thống, cảnh báo màu cam sau đây sẽ xuất hiện để thông báo cho bạn số lượng người dùng sẽ được cập nhật:

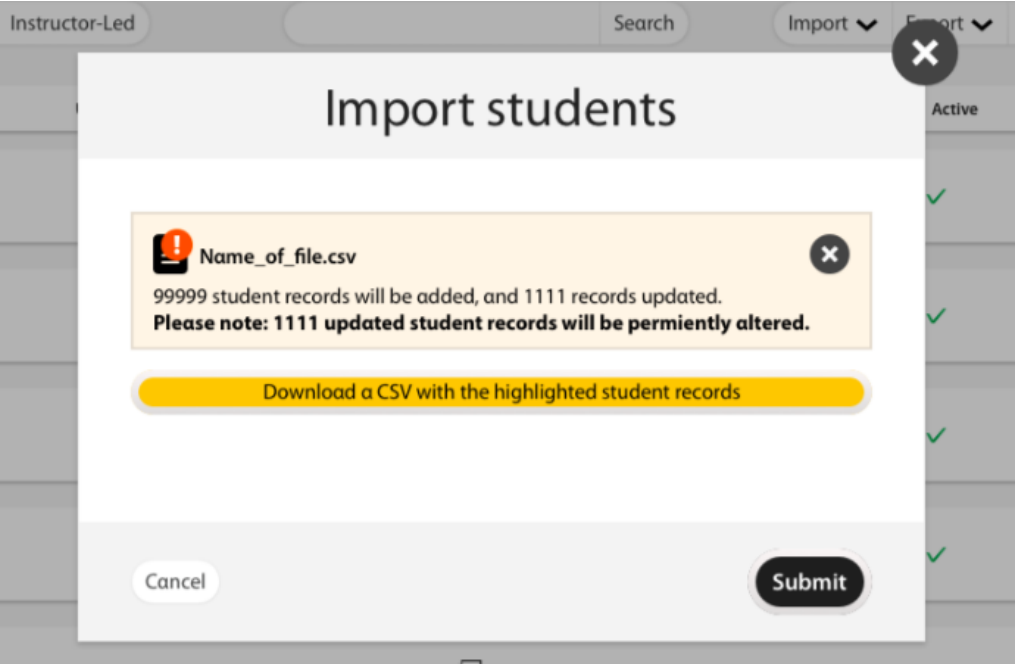

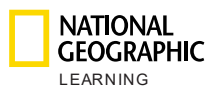

### c. Xuất thông tin người dùng

Export 🗸

Để xuất thông tin của người dùng, hãy nhấp vào nút Xuất Sau đó, chọn dữ liệu mà bạn muốn xuất: Tất cả, dữ liệu Học viên hoặc dữ liệu

| V | lgười | hướng | dân. |
|---|-------|-------|------|
|   |       |       |      |

| Export 🔨    |
|-------------|
| All         |
| Students    |
| Instructors |

Tệp .csv có các trường sau đây sẽ được tải xuống:

- Tên người dùng
- Tên
- Họ
- Email
- Mã khóa học
- Mã truy cập

### d. Xuất báo cáo bảng điểm của học viên

Để xuất báo cáo bảng điểm cho một người dùng cụ thể, hãy di chuột đến học

viên có báo cáo mà bạn muốn tạo và nhấp vào biểu tượng xuất 💵.

#### e. Cập nhật/chỉnh sửa/xóa người dùng

Để cập nhật người dùng, hãy di chuột đến người dùng đó và các biểu tượng sau đây sẽ xuất hiện:

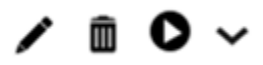

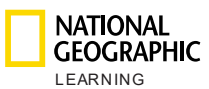

|                  | Соц                     | ırse Management | User Mo   | anagement    | Master Courses | Settings        |
|------------------|-------------------------|-----------------|-----------|--------------|----------------|-----------------|
|                  |                         | l               | User ma   | nagement     |                |                 |
| Search<br>All    | Students Instructo      | rs              |           |              |                | New User +      |
| Name 🔺           | Username 🔺              | Role 🔺          | Course(s) | Creαted on ▲ | Active         |                 |
| Student Demo Loo | ok 6 look6_demo_student | student         | F         | 22-May-19    | $\checkmark$   | <b>/</b> m̂ O ∨ |

Khi bạn nhấp vào biểu tượng bút chì , một cửa sổ mới có thông tin về người dùng sẽ xuất hiện. Chỉnh sửa mọi thông tin cần thiết trong cửa sổ đó bằng cách viết lại vào một trường bất kỳ. Sau khi bạn đã thay đổi xong, hãy nhấp vào **Lưu** để lưu thay đổi:

| Edit User |                     |                     |  |  |
|-----------|---------------------|---------------------|--|--|
|           | First Name *        | Cyprus              |  |  |
| upload an | Last Name *         | Student1            |  |  |
| avatar    | Username *          | cyprus1             |  |  |
|           | Role *              | Student 🛓           |  |  |
|           | Email               | cyprus1@ngltest.com |  |  |
|           | Password            | Reset Password      |  |  |
|           | Enroll in course: * | •                   |  |  |
|           | Look AmE Level      | 4 🛍                 |  |  |
| Cancel    | 1                   | Save                |  |  |

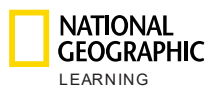

### f. Đặt lại mật khẩu của người dùng

Để đặt lại mật khẩu của người dùng (học viên hoặc người hướng dẫn), hãy nhấp

vào biểu tượng bút chì và một cửa sổ mới có thông tin về người dùng đó sẽ xuất hiện. Sau đó, nhấp vào **Đặt lại mật khẩu** và một cảnh báo sẽ hiển thị để hỏi xem bạn có chắc chắn muốn đặt lại mật khẩu không:

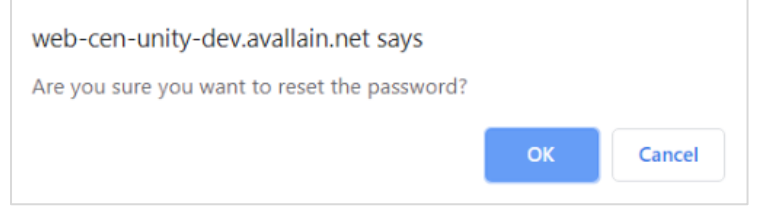

Nhấp vào **OK** và mật khẩu đã đặt lại sẽ chuyển sang màu xanh lục kèm thông báo: Đã đặt lại mật khẩu!

| Edit User |                     |                              |  |  |
|-----------|---------------------|------------------------------|--|--|
|           | First Name *        | CDMX                         |  |  |
| upload an | Last Name *         | Student3                     |  |  |
| avatar    | Username *          | cdmxstu3                     |  |  |
|           | Role *              | Student 🛓                    |  |  |
|           | Email               | cdmxstu3@ngltest.com         |  |  |
|           | Password            | Password reset successfully! |  |  |
|           | Enroll in course: * | •                            |  |  |
|           | CDMX Test 2         |                              |  |  |
| Cancel    | 1                   | Save                         |  |  |

Sau đó, người dùng có thể đăng nhập bằng mật khẩu mặc định của học viện mà National Geographic Learning cung cấp. Khi đã đăng nhập, họ sẽ nhìn thấy một cửa sổ bật lên để nhắc họ cập nhật mật khẩu.

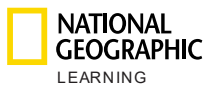

|                    | current password |
|--------------------|------------------|
| Current password * |                  |
|                    | 0                |
| New password *     | 0                |
| Repeat Password *  |                  |
|                    | 0                |

LƯU Ý: **Mật khẩu hiện tại** của người dùng lúc này là mật khẩu tạm thời mà bạn cung cấp. Mật khẩu phải bao gồm ít nhất 8 ký tự, trong đó có 1 chữ số, 1 chữ cái viết hoa và 1 chữ cái viết thường.

#### g. Xóa người dùng

ŝ

Để xóa người dùng, hãy di chuột đến người dùng đó rồi chọn biểu tượng Xóa

|        |                 | Course Management | User Management        | Master Courses | Settings |          |
|--------|-----------------|-------------------|------------------------|----------------|----------|----------|
|        |                 | U                 | lser manageme          | nt             |          |          |
| Search |                 |                   |                        |                |          |          |
| All    | Students Instru | uctors            |                        |                |          | New User |
|        | lisernome •     | Role 🛦            | Course(s) Created on A | Active         |          |          |

Một thông báo xác nhận sẽ hiển thị:

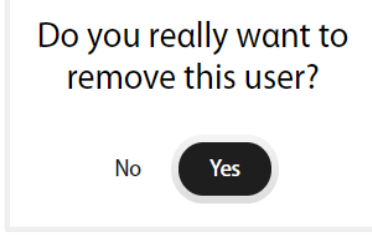

Chọn **Có** để xóa người dùng hoặc chọn **Không** để hủy thao tác.

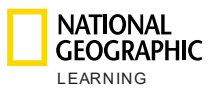

#### h. Xem tiến độ của học viên

~

Để xem tiến độ của học viên, hãy di chuột đến người dùng đó rồi chọn biểu

| RATIONAL<br>GEOGRAPHIC<br>LEARNING      | Course Management User | Management Messages | Master Courses | s Settings | ٩ |
|-----------------------------------------|------------------------|---------------------|----------------|------------|---|
| ← Back to all users                     | Prog                   | ress Student S      |                |            |   |
| Unit completion:<br>13 of 13 Activities |                        | Unit 1: Hello! 🗸 🗸  |                |            | 0 |
| Activity Assignment                     | Last attempt           | Results             | Attempts       | Time spent |   |
| LS_Unit01_Lesson3_L0<br>2               | 21 Jun 19              | 100%                | 4              | 20sec      |   |
| LS_Unit01_Lesson4_L0<br>1               | 21 Jun 19              | 100%                | 1              | 25sec      |   |
| LS_Unit01_Lesson4_L0<br>2               | 21 Jun 19              | 100%                | 3              | 9min       |   |
|                                         |                        |                     |                |            |   |

Từ chế độ xem này, bạn sẽ thấy tỷ lệ phần trăm khóa học đã hoàn thành và số hoạt động đã thực hiện trên tổng số:

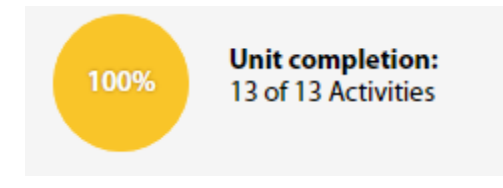

Ngoài ra còn có danh sách tất cả các hoạt động được chỉ định cho học viên này trong từng bài học, cũng như các thông tin sau đây theo hoạt động:

- Bài tập
- Lần sửa đổi trước
- Kết quả
- Số lần thử
- Thời gian bỏ ra

Để xem tiến độ của học viên trong bài học khác, hãy nhấp vào menu thả xuống của bài học hiện tại, rồi chọn bài học mà bạn muốn xem.

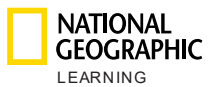

|                               | L<br>HIC<br>Course           | e Management | User Management Me                     | essages Master Con |
|-------------------------------|------------------------------|--------------|----------------------------------------|--------------------|
| ← Back to a                   | dl users                     | Pi           | rogress Student                        | t S                |
| 100% Unit comp<br>13 of 13 Ad | <b>pletion:</b><br>ctivities |              | Unit 1: Hello!                         | <b>^</b>           |
| Activity                      | Assignment                   | Last attempt | Unit 2: At School                      | Attempts           |
| LS_Unit01_Lesson3_L<br>02     |                              | 21 Jun 19    | Unit 3: My Toys<br>Unit 4: On the Farm | 4                  |
|                               |                              |              |                                        | -                  |

## 8.Cài đặt

Từ phần Cài đặt, bạn có thể xác định:

- Có cho phép nhắn tin trong khóa học tại học viện của bạn hay không. Đánh dấu chọn vào ô để cho phép giáo viên và phụ huynh/học viên trao đổi qua tin nhắn trong các khóa học, rồi Lưu thay đổi.
- Nút Hỗ trợ khách hàng hiển thị khi giáo viên và Quản trị viên học viện đã đăng nhập. Khi nhấp vào nút Hỗ trợ khách hàng, người dùng sẽ được chuyển đến trang Hỗ trợ khách hàng của National Geographic Learning.
- Xuất điểm số là hành động mà chỉ giáo viên mới được thực hiện. Theo mặc định, hệ thống cho phép giáo viên xuất bảng điểm của học viên.

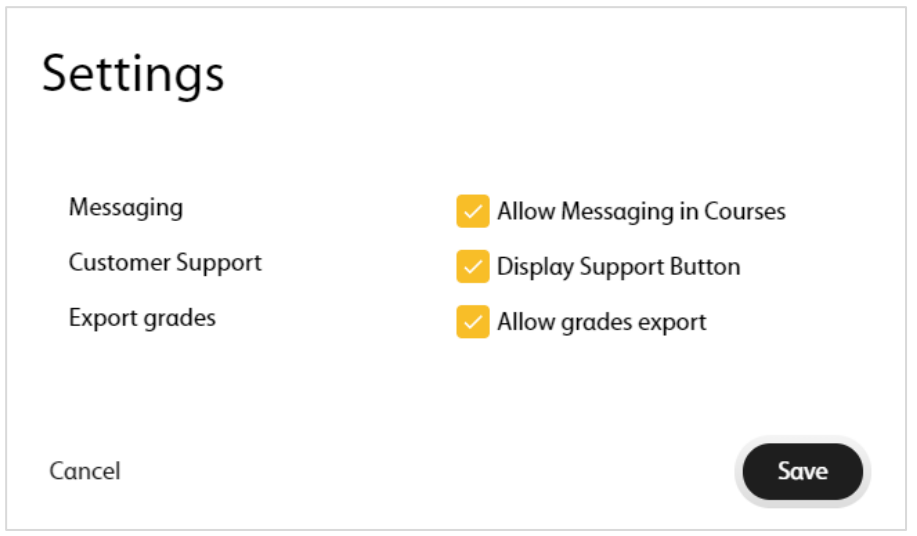

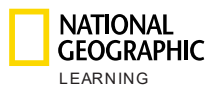

### 9. Tài khoản của tôi

Để truy cập vào tài khoản của bạn, hãy nhấp vào biểu tượng Tài khoản  ${\buildrel {\buildrel {\uildrel {\uildrel {\uildrel$ 

| nstitution ad       | ministrator |  |
|---------------------|-------------|--|
| Jsername *          | username    |  |
| -mail*              |             |  |
| Current<br>bassword |             |  |
| New password        |             |  |

## 10. Hỗ trợ

Để nhận hỗ trợ, vui lòng nhấp vào nút Hỗ trợ khách hàng ở phía dưới bên phải:

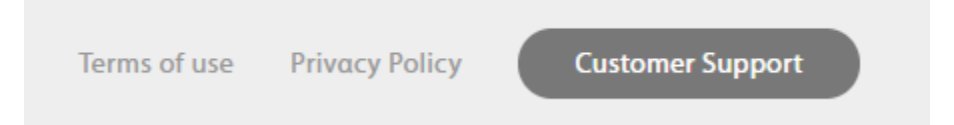

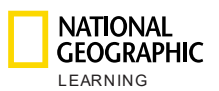

|      | NATIONAL<br>GEOGRAPH | iiC<br>G<br>Course Mar                  | nagement U     | Jser Management | (1<br>Messages | Master Cou   | ırses Settin   | gs               |   |
|------|----------------------|-----------------------------------------|----------------|-----------------|----------------|--------------|----------------|------------------|---|
|      |                      |                                         | (              | Course Man      | agemei         | nt           |                |                  |   |
| sear | ch<br>Filter 🗸       |                                         |                |                 |                |              |                | New Course       | + |
|      |                      | Course name 🔺                           | Date Created 🔺 | Instructor      | Students       | Start Date 🔺 | End Date ▲     |                  |   |
|      | ook                  | GZQ25KEF<br>Look 3 Self-study           | 20-Jun-19      | Teacher 1 BCN   | 200            | 21-Jun-19    | 21-Jun-20      |                  |   |
|      | ook                  | <sup>TDSD4NW4</sup><br>Look 6 Teacher 1 | 20-Jun-19      | Teacher 1 BCN   | 0              | 21-Jun-19    | 21-Jun-20      |                  |   |
|      |                      |                                         |                |                 |                |              |                |                  |   |
|      |                      |                                         |                |                 |                |              |                |                  |   |
|      |                      |                                         |                |                 |                |              |                |                  |   |
| LE   | NATIONAL<br>GEOGRAPH | fIC ©2019<br>G                          |                |                 |                | Terms of use | Privacy Policy | Customer Support |   |

Để biết thêm thông tin, vui lòng liên hệ với Đại diện bán hàng của bạn hoặc truy cập trang web support.eltngl.com/onlinepractice.